# Universität Konstanz

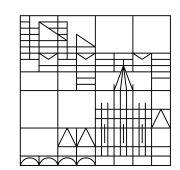

Stand: Mai 2024

Handreichung für Lehrende und Lehrplanende

Hinterlegung der Datenschutzinformation in ZEuS zur digitalen Lehre

Team Campusmanagement

## 1. Grundsätzliches zur Datenschutzinformation

Bei Online-Lehrveranstaltungen, in denen z. B. mit Webkonferenzen gearbeitet wird, werden personenbezogene Daten von Studierenden verarbeitet. Studierende müssen über die diesbezügliche Datenverarbeitung informiert werden und ihre Einwilligung erteilen.

Seit dem Sommersemester 2021 gibt es dazu ein teilautomatisiertes Verfahren über ZEuS.

Dafür hat das Team Campusmanagement in alle Belegverfahren einen generellen Hinweis zum Datenschutz integriert, der seinerseits auf die lehrveranstaltungsspezifische Datenschutzinformation verweist, die als Dokument (ggf. nach Anpassung der Mustervorlage) durch die Lehrenden oder Lehrplanenden in den ZEuS-Kurs hochgeladen werden sollen.

### Die Datenschutzinformation sollte unbedingt vor Beginn der Anmeldefrist hinterlegt sein.

Liegen bereits Anmeldungen für eine Veranstaltung vor, für die die Datenschutzinformation nötig, bisher aber noch nicht hinterlegt ist, informieren Sie die Teilnehmenden bitte nochmal gesondert über die vorgesehene Konzeption der Veranstaltung und weisen auf die dazu erteilte Einverständniserklärung sowie die Möglichkeit hin, sich wieder abzumelden, falls der\*die Studierende diese nicht erteilen wollte.

Bitte beachten Sie weiterhin, dass das Verfahren nur für Lehrveranstaltungen greift, denen ein Belegverfahren über ZEuS zugeordnet ist. Nur im Rahmen eines solchen Anmeldevorgangs kann in ZEuS eine Einwilligung durch die Nutzenden eingeholt werden.

Für Lehrveranstaltungen ohne Anmeldung/Belegung in ZEuS stehen Lösungen über ILIAS oder per E-Mail zur Verfügung. Genaueres erfahren Sie unter untenstehendem Link, wenn Sie nach Auswahl des Szenarios 2 ("Ich möchte meine Lehrveranstaltung teils/ganz aufzeichnen") auswählen, dass Sie kein Beleg-/Anmeldeverfahren über ZEuS nutzen.

Welche Datenschutzhinweise den Studierenden vor Ihrer Veranstaltung mitgeteilt werden müssen, erfahren Sie hier: <u>https://www.uni-konstanz.de/lehren/digitale-loesungen-fuer-lehre/datenschutz-in-der-online-lehre/</u>

## 2. <u>Anleitung zur Hinterlegung der Datenschutzinformation</u> in ZEuS

Bitte arbeiten Sie in einer der folgenden Rollen in ZEuS:

- Lehrperson
- Lehrperson +
- Lehrperson erweitert
- Lehrperson erweitert +
- Lehrunterstützung
- Lehrunterstützung erweitert
- Lehr- und Prüfungsplanung

HINWEIS: Die Benennung der Menüpunkte und die Ansichten können je nach Rolle leicht variieren. Die untenstehende Anleitung gilt jedoch trotzdem für alle o.g. Rollen.

 Menüpunkt Lehr- und Pr
üfungsorganisation > Meine Veranstaltungen und Pr
üfungen bzw. Veranstaltungen und Pr
üfungen meiner Organisationseinheit
aufrufen

| ≡ ⋒ *               | Universit<br>Konsta | ät Menü<br>nz         | durchsuchen |           |                                                                                                    |                    | Lehrperson FB Literatur-,                      | Kunst- und Medienwissenschaften |
|---------------------|---------------------|-----------------------|-------------|-----------|----------------------------------------------------------------------------------------------------|--------------------|------------------------------------------------|---------------------------------|
| <b>n</b> Startseite |                     | Benutzer Funkti       | onen        |           | Lehr- und Prüfungsorganisation<br>Meine Veranstaltungen und<br>Prüfungen                                                                                | -                  | Leistungen                                     | Lehrangebot                     |
| ZE                  | uS für              | Aktuelles von der Uni |             | Hilfe/FAQ | Meinen Dozentenplan anzeigen<br>Veranstaltungen<br>Verteilungsverfahren starten<br>Verteilungsverfahren suchen und<br>starten<br>Lehrdeputatsverwaltung | as Zen<br>nz zur V | ttrale Einschreibe- und Studiere<br>Verfügung. | endenportal                     |

#### Ansicht Lehrpersonen

| ■ n ★ Universität<br>Konstanz                   | Lehrunterstützung FB Wirtschaftsw         | rissenschaften |
|-------------------------------------------------|-------------------------------------------|----------------|
| n Startseite Benutzer Funktionen                | Lehr- und Prüfungsorganisation Lehrangebo | ot             |
|                                                 | meiner Organisationseinheit               |                |
| Startseite Aktuelle Meldungen der Uni Mensa     | Veranstaltungen                           |                |
|                                                 | Terminkonflikte                           |                |
| Sie sind hier: Startseite 🕨 Telefon-Verzeichnis | Verteilungsverfahren starten              | Sie benö       |
| Telefon-Verzeichnis                             | Verteilungsverfahren suchen und starten   | Im ZEuS-W      |
| Suche nach Personen                             | Lehrangebot je Prüfungsordnung            | In Ihrer aktu  |
|                                                 | Berichte für Prüfungen                    | Lenrveranst    |
| Suchen Eingaben zurücksetzen ①Hilfe zur Suche   |                                           | Im ZEuS-W      |
|                                                 |                                           | Bereich Leh    |
| Daten der Person 👻                              | Organisationseinheit 🧹                    | Die nachfol    |
| Nachname                                        | Funktion =                                | → Lehrend      |
| Namenszusatz z B                                | Organisationseinheit –                    | → Anleitur     |
| von                                             |                                           |                |

## Ansicht Lehrunterstützung und Lehr- und Prüfungsplanung

2. Im Dropdown-Menü das gewünschte/aktuelle Semester auswählen:

|          |                                        | â          | * E                    | enutzer Funktionen                                  | Lehr- und Prüfu          | Ingsorganisa | tion | Leistungen                     | Lehrangebot |
|----------|----------------------------------------|------------|------------------------|-----------------------------------------------------|--------------------------|--------------|------|--------------------------------|-------------|
| Sie sind | dit Datadictionary<br>hier: Startseite | Lehr- und  | extended i<br>Prüfungs | nformation<br>organisation <b>&gt;</b> Meine Verans | staltungen und Prüfungen |              |      |                                |             |
| Mei      | ine Veran                              | staltu     | ngen                   | und Prüfunger                                       | n                        |              |      |                                |             |
| Vera     | nstaltungen / '                        | Verantwo   | rtliche/               | -r Veranstaltungen /                                | Durchführende/-r         | Prüfungen    | Prüf | fungsleistungen pro Studierend | em          |
|          |                                        |            | Seme                   | ster Sommersemester 2                               | 021 👻                    |              |      |                                |             |
| Tit      | el 🛧                                   |            |                        |                                                     |                          | Num          | mer  | Veranstaltungsart              |             |
| -        | Einverständ                            | niserkläru | ng.zur.g               | ligitalen Lehre                                     |                          | EDL          |      | Informationsveranstaltun       | g           |
|          | e Einverstä                            | ndniserklä | rung zur               | digitalen Lehre (1. PG)                             |                          |              |      |                                |             |
|          |                                        |            |                        |                                                     |                          |              |      |                                |             |

3. Hinter der jeweiligen Veranstaltung auf *Veranstaltung bearbeiten* (Stift-Symbol) klicken:

| â   | 🖈 Benutzer Funktionen                                                     | Lehr- und Prüfungsorganisation                                        | Leistungen    | Lehrangebot              | Curriculu       | m Designer  | Organisation    | Telefor            | -Verzeichnis |
|-----|---------------------------------------------------------------------------|-----------------------------------------------------------------------|---------------|--------------------------|-----------------|-------------|-----------------|--------------------|--------------|
| Sie | Edit Datadictionary Show exten<br>e sind hier: Startseite Lehr- und Prüfe | ded information<br>ungsorganisation > Meine Veranstaltungen und Prüfu | ngen          |                          |                 |             |                 |                    |              |
| N   | Meine Veranstaltung                                                       | en und Prüfungen                                                      |               |                          |                 |             |                 |                    |              |
| V   | /eranstaltungen / Verantwortlic                                           | he/-r Veranstaltungen / Durchführende                                 | /-r Prüfungen | Prüfungsleistungen pro S | tudierendem     |             |                 |                    |              |
|     | Semester                                                                  | Sommersemester 2021 -                                                 |               |                          |                 |             | Filter          |                    | x 7          |
|     | Titel 🛧                                                                   | Nu                                                                    | mmer Veranst  | altungsart D             | urchführende/-r | Anmeldungen | Zulassungen     | Auslastung         | Aktionen     |
|     | - Einverständniserklärung z                                               | tur digitalen Lehre ED                                                | L Informat    | tionsveranstaltung       |                 |             |                 |                    | 🥖 🔍          |
|     | Einverständniserklärung                                                   | g zur digitalen Lehre (1. PG)                                         |               |                          |                 | 0           | 0               |                    | ***          |
|     |                                                                           |                                                                       |               |                          |                 | Suchergeb   | nis:1Ergebnisse | Zeilen pro Seite ( | Max: 300) 10 |

4. In den Reiter *Dokumente* wechseln:

| Veranstaltungsbearbei                   | itung                        |                  |                             |                          |          |                 |               |           |                               |
|-----------------------------------------|------------------------------|------------------|-----------------------------|--------------------------|----------|-----------------|---------------|-----------|-------------------------------|
| Einverständniserklärung zur digitalen L | ehre   EDL   Informationsver | anstaltung       |                             |                          |          |                 |               |           |                               |
| Zurück Mehr 💙                           |                              |                  |                             |                          |          |                 |               | Detailans | icht der Veranstaltung öffner |
| Semester Sommersemester 2021            | •                            |                  |                             |                          |          |                 |               |           |                               |
| Semesterabhängige Veranstaltur          | ngen Termine & Räum          | Zeiträume        | Module / Studiengänge       | Texte für alle Parallelg | ruppen   | Externe Systeme | Interne Notiz | Links     | Dokumente                     |
| Alle Parallelgruppen bearb              | eiten 🌲 Verantwortlich       | e Dozentinnen/   | Dozenten bearbeiten 🔗       | reigabekennzeichen ber   | arbeiten |                 |               |           |                               |
| Bearbeitungsstatus Konflikte            | Parallelgruppe               | Semesterabhän    | giger Titel                 | Max. SWS<br>Jn.          | Verant   | wortliche/-r    | Ak            | tionen    |                               |
| Cin Bearbailturg                        | 1. Parallelgruppe            | Einverständniser | klärung zur digitalen Lehre |                          | Lau      | ıra Nickel      |               |           | 1 KQ I 🗑                      |

WICHTIG! Bitte stellen Sie vor dem Hochladen des Dokuments nochmal sicher, dass das korrekte Semester ausgewählt ist!

| Veranstaltungsbearbeitung                       | g                      |           |                       |                                |                 |               |           |                   |               |
|-------------------------------------------------|------------------------|-----------|-----------------------|--------------------------------|-----------------|---------------|-----------|-------------------|---------------|
| Einverständniserklärung zur digitalen Lehre   E | DL   Informationsveran | staltung  |                       |                                |                 |               |           |                   |               |
| Zurück Mehr 💙                                   |                        |           |                       |                                |                 |               | Detailans | icht der Veransta | ltung öffnen. |
| Semester Sommersemester 2021                    |                        |           |                       |                                |                 |               |           |                   |               |
| Semesterabhängige Veranstaltungen               | Termine & Räume        | Zeiträume | Module / Studiengänge | Texte für alle Parallelgruppen | Externe Systeme | Interne Notiz | Links     | Dokumente         |               |
| Neues Dokument anlegen                          |                        |           |                       |                                |                 |               |           |                   |               |

### 5. *Neues Dokument anlegen* klicken:

| Veran      | staltungsbearbeitun                    | g                      |           |                       |                                |                 |               |           |                   |               |
|------------|----------------------------------------|------------------------|-----------|-----------------------|--------------------------------|-----------------|---------------|-----------|-------------------|---------------|
| Einverstär | ndniserklärung zur digitalen Lehre   E | DL   Informationsveran | istaltung |                       |                                |                 |               |           |                   |               |
| Zurück     | Mebr 💙                                 |                        |           |                       |                                |                 | Di            | Detailans | icht der Veransta | altung öffnen |
| Semeste    | er Sommersemester 2021                 |                        |           |                       |                                |                 |               |           |                   |               |
| Seme       | sterabhängige Veranstaltungen          | Termine & Räume        | Zeiträume | Module / Studiengänge | Texte für alle Parallelgruppen | Externe Systeme | Interne Notiz | Links     | Dokumente         |               |
| D          | Neues Dokument anlegen                 |                        |           |                       |                                |                 |               |           |                   |               |

## 6. Titel eingeben und Kategorie *Dokument* auswählen:

| ^ |
|---|
|   |
|   |
|   |
|   |
|   |
|   |
|   |
|   |
|   |
|   |
|   |

WICHTIG! Bitte ändern Sie die Sichtbarkeit zu "*Mit Login*" oder "*Für jeden sichtbar*", damit die Datenschutzinformation von den Teilnehmenden <u>vor Anmeldung</u> eingesehen werden kann:

| Neues Dokument anlege                   | n                                        | × |
|-----------------------------------------|------------------------------------------|---|
| Einverständniserklärung zur digitalen L | ehre   EDL   Veranstaltung               |   |
| * Titel                                 | Datenschutzinformation zur Veranstaltung |   |
| * Kategorie                             | Dokument                                 | ~ |
| * Sichtbarkeit                          | Mit Zulassung                            | ~ |
| Gültig von                              |                                          |   |
| Gültig bis                              | Mit Zulassung                            |   |
| * Datei                                 | Intern: Veranstaltungsmanagement         |   |
|                                         | Mit Login                                |   |
|                                         | Für jeden sichtbar                       | * |
| Speichern Abbrechen                     |                                          |   |

7. *Datei auswählen* klicken und Datenschutzinformation (am besten im PDF-Format) auf Ihrem Computer auswählen:

| Neues Dokument anlege<br>Einverständniserklärung zur digitalen L | ehre   EDL   Veranstaltung          |        | × |
|------------------------------------------------------------------|-------------------------------------|--------|---|
| * Titel                                                          | Datenschutzinformation zur Veransta | altung |   |
| * Kategorie                                                      | Dokument                            | ~      |   |
| * Sichtbarkeit                                                   | Mit Login                           | ~      |   |
| Gültig von                                                       | 12                                  |        |   |
| Gültig bis                                                       | 12                                  |        |   |
| * Datei                                                          | Datei auswählen Keine ausgewä       | áhlt   |   |

**Mustervorlagen** sowie Informationen darüber, welche Datenschutzhinweise Sie den Studierenden vor Ihrer Veranstaltung mitteilen müssen, finden Sie unter <u>https://www.uni-kon-</u> <u>stanz.de/abteilung-recht/datenschutzrecht/#c478413</u>

8. Speichern klicken:

| * Titel                   | Datenschutzinformation zur V | eranstaltung                   |  |
|---------------------------|------------------------------|--------------------------------|--|
| * Kategorie               | Dokument                     | ~                              |  |
| * Sichtbarkeit            | Mit Login                    | ~                              |  |
| Gült <mark>i</mark> g von | U-U<br>12                    |                                |  |
| Gültig bis                | 12                           |                                |  |
| * Datei                   | Datei auswählen Datenso      | hut <mark>.ic</mark> hnung.pdf |  |

9. Das Dokument ist nun hochgeladen und kann über die entsprechenden Buttons <u>Bearbeitet</u> (Stift-Symbol), <u>Heruntergeladen</u> (Pfeil nach unten-Symbol) oder <u>Ge-</u> <u>löscht</u> (Mülleimer-Symbol) werden:

| /eranstaltungsbearbeitung                      | 1                      |             |                            |             |              |                  |               |             |                          |              |                    |
|------------------------------------------------|------------------------|-------------|----------------------------|-------------|--------------|------------------|---------------|-------------|--------------------------|--------------|--------------------|
| inverständniserklärung zur digitalen Lehre   E | DL   Informationsveran | staltung    |                            |             |              |                  |               |             |                          |              |                    |
| urück Mehr 💙                                   |                        |             |                            |             |              |                  |               |             | De                       | etailansich  | t der Veranstaltur |
| Semester Sommersemester 2021 👻                 |                        |             |                            |             |              |                  |               |             |                          |              |                    |
| Semesterabhängige Veranstaltungen              | Termine & Räume        | Zeiträume   | Module / Studiengänge      | Texte für a | alle Paralle | elgruppen        | Externe Syst  | eme I       | nterne Notiz             | Links        | Dokumente          |
| Neues Dokument anlegen                         |                        |             |                            |             |              |                  |               |             |                          |              |                    |
| Name                                           | Dateiname              |             |                            | Ka          | ategorie     | Semester         | bezug Sicl    | ntbarkeit   | Gültigkeits              | zeitraum     | Aktionen           |
| Datenschutzinformation zur Veranstaltung       | Datenschutzinformati   | on_Lehre_We | ebkonferenz_ohne_Aufzeichn | nung.pdf Do | okument      | Sommerse<br>2021 | emester Mit I | ogin        | 01.01.1900<br>31.12.2100 | -            | 🖉 土 🖻              |
|                                                |                        |             |                            |             |              |                  | Sucher        | jebnis: 1 E | rgebnis   Zeile          | en pro Seite | e (Max:300) 10     |

10. Teilnehmende können die Datenschutzinformation nun in der <u>Detailansicht der</u> <u>Veranstaltung</u> nach Auswahl des Bezugssemesters im Reiter *Dokumente* einsehen und herunterladen:

| Detailansicht                                                         |                                             |           |                        |                    |                         |          |
|-----------------------------------------------------------------------|---------------------------------------------|-----------|------------------------|--------------------|-------------------------|----------|
| Einverständniserklärung zur digitalen Lehre   EDL; Veranstaltung      |                                             |           |                        |                    |                         |          |
| Zurück                                                                |                                             |           |                        |                    |                         |          |
| Semesterauswahl                                                       | Weitere Funktionen                          |           |                        |                    |                         |          |
| Semester Wintersemester 2023/24 👻                                     | 😨 Berichte                                  |           |                        |                    |                         |          |
| Semesterplanung                                                       |                                             |           |                        |                    |                         |          |
| Termine Inhalte Vorlesungsverzeichnis Module / Studiengänge Dokumente |                                             |           |                        |                    |                         |          |
| Name Dateiname                                                        |                                             | Kategorie | Semesterbezug          | Sichtbarkeit       | Gültigkeitszeitraum     | Aktionen |
| Datenschutzinformation zur Veranstaltung Datenschutzinformation       | on_Lehre_Webkonferenz_ohne_Aufzeichnung.pdf | Dokument  | Wintersemester 2023/24 | Für jeden sichtbar | 01.01.1900 - 31.12.2100 | <u>ٹ</u> |
| Suchergebnis: 1 Ergebnis Zellen pro Seite (Max300) 10                 |                                             |           |                        |                    |                         |          |

Bei **technischen** Fragen zu ZEuS kommen Sie gerne über zeus-support@uni-konstanz.de auf uns zu.

Bei **inhaltlichen** Fragen zur Datenschutzinformation wenden Sie sich bitte an <u>anuschka.haake-streibel@uni-konstanz.de</u>.